# Prism Plus! Setup

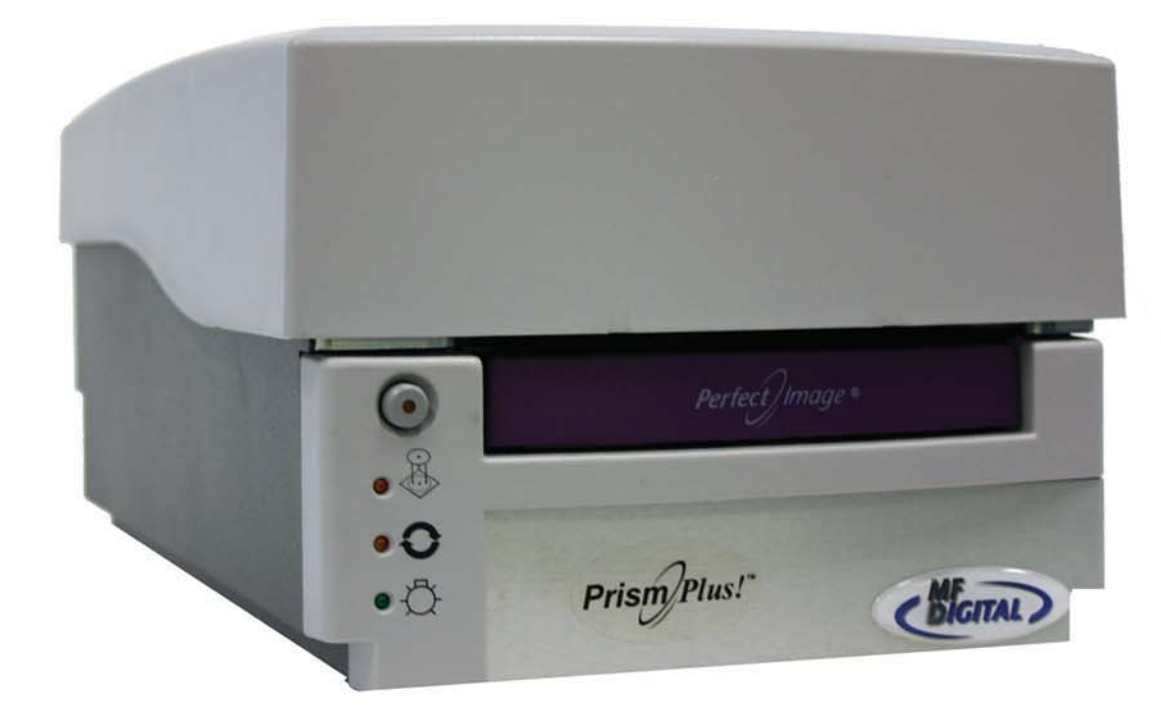

#### Installing the Prism Plus Printer Driver\*

- 1. Click Start-> Settings-> Printers
- 2. Click Add New Printer
- 3. The "Welcome to the Add Printer Wizard" window will appear (fig 1). Click Next.
- 4. In the "Local or Network Printer" window, uncheck the "Automatically detect installed printer" option, leaving the "Local printer attached to computer" option (**fig 2**) and click Next..
- 5. In the "Select a Printer Port" window, leave the default as LPT1 (fig 3) and click Next.
- In the "Install Printer Software" window, click the "Have Disk" button (fig 4). You will then be prompted to "Install from Disk", click the "Browse" button (fig 5). Select the location of the printer driver from your CD-ROM drive in the PC (fig 6).

# Add Printer Wizard Select a Printer Pot Computers communicate with printers through ports. Select the port you want your printer to use. If the port is not listed, you can create a new pot. Or Lise the following port: Of Lise the following port: Of Lise the following port: If T1 (Recommended Printer Port) Note: Most computers use the LIPT1 not to comminate with a local printer. The connector for this port should book something like this: Or Lise a new port Type of port: Call Port Call Port

fig 3

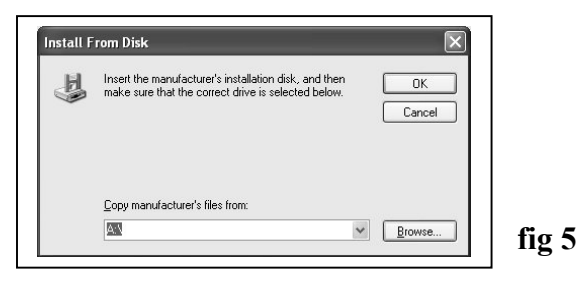

#### \* Pre-Installed on 21XX, 31XX and 91XX Series. Excluding 9100 Baxter

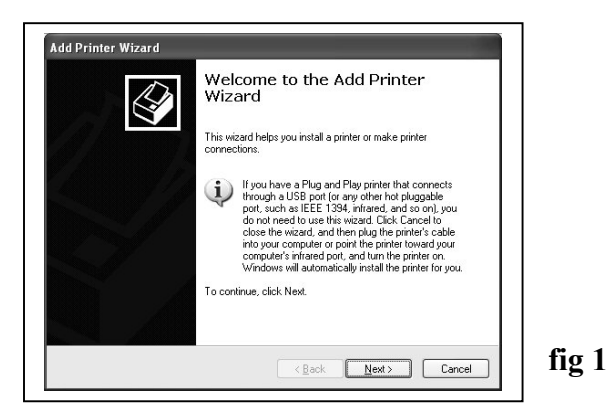

| Add Printer Wizard                                                                                                    |       |
|----------------------------------------------------------------------------------------------------|-------|
| Local or Network Printer<br>The wizard needs to know which type of printer to set up.                                                                                                    |       |
| Select the option that describes the printer you want to use:                                                                                                    |       |
| O Local printer attached to this computer                                                                                                    |       |
| Automatically detect and install my Plug and Play printer                                                                                                    |       |
| A ngwoix pinke, or a pinker actable to another computer                                                                                                    |       |
| To set up a network printer that is not attached to a print server,<br>use the "Local printer" option.                                                                                                    |       |
| < Back Next> Cancel                                                                                                    | fig 2 |
| Add Drinter Wenned                                                                                                    | 1     |
|                                                                                                    |       |
| The manufacturer and model determine which printer software to use.                                                                                                    |       |
| Select the manufacturer and model of your printer. If your printer cane with an installation<br>disk, click Have Disk. If your printer is not listed, consult your printer documentation for<br>compatible printer software. |       |
| Manufacturer Printers                                                                                                    |       |
| Konica 🖓 Lexmark Optra W810 PS<br>Kyocera Mita 🔤 🖓 Lexmark ValueWriter 300                                                                                                    |       |
| Lanier<br>LaserMaster                                                                                                    |       |
| Lexmark                                                                                                    |       |
| This driver is digitally signed. Windows Update Have Disk<br>I all me why driver signing is important                                                                                                    |       |
| < <u>Rack</u> <u>N</u> ext> Cancel                                                                                                    | fig 4 |
| locate File 🔊 🔊                                                                                                    |       |
|                                                                                                    |       |
|                                                                                                    |       |
| My Recent<br>Documents                                                                                                    |       |
| Desktop                                                                                                    |       |
|                                                                                                    |       |
| My Documents                                                                                                    |       |
| My Conputer                                                                                                    | fig 6 |
| File game cod2kup Y                                                                                                    |       |
|                                                                                                    |       |

#### Installing the Prism Plus Printer Driver (cont.)

7. After specifying the driver for the Prism Plus printer, the printer "Rimage Perfect Image Printer PF" will appear in the "Add Printer Window" (**fig 7**). Click Next to continue.

8. In the "Name your Printer" window, leave the printer as the default name, and select the printer to be the default printer (**fig 8**) and click Next.

9. In the "Printer Sharing" window, select "Do Not Share the Printer" (**fig 9**) and click Next.

10. Say No to "Print Test Page" (fig 10) and click next.

11. The "Completing the Add Printer Wizard" window will appear (**fig 11**). Click Finish. After clicking finish, the Prism Plus printer driver will be installed. You will be asked to accept that the printer driver is not digitally signed by Microsoft, click Continue (**fig 12**). You have now successfully installed the printer.

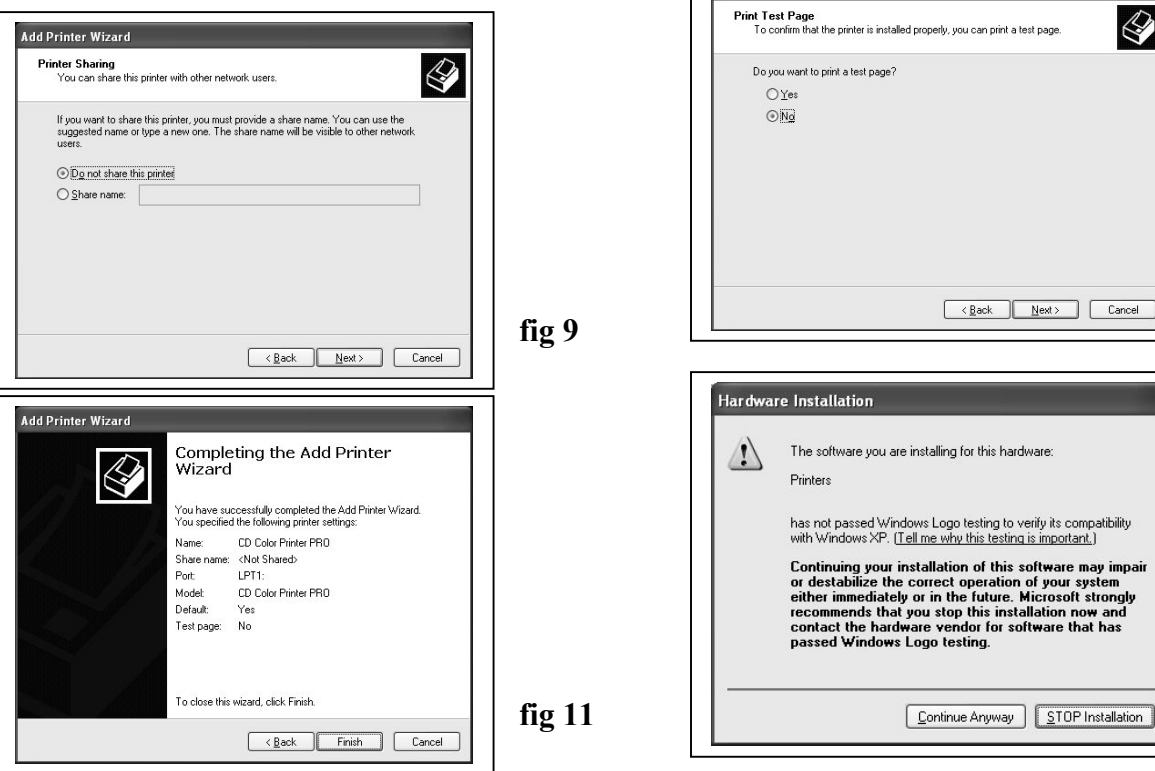

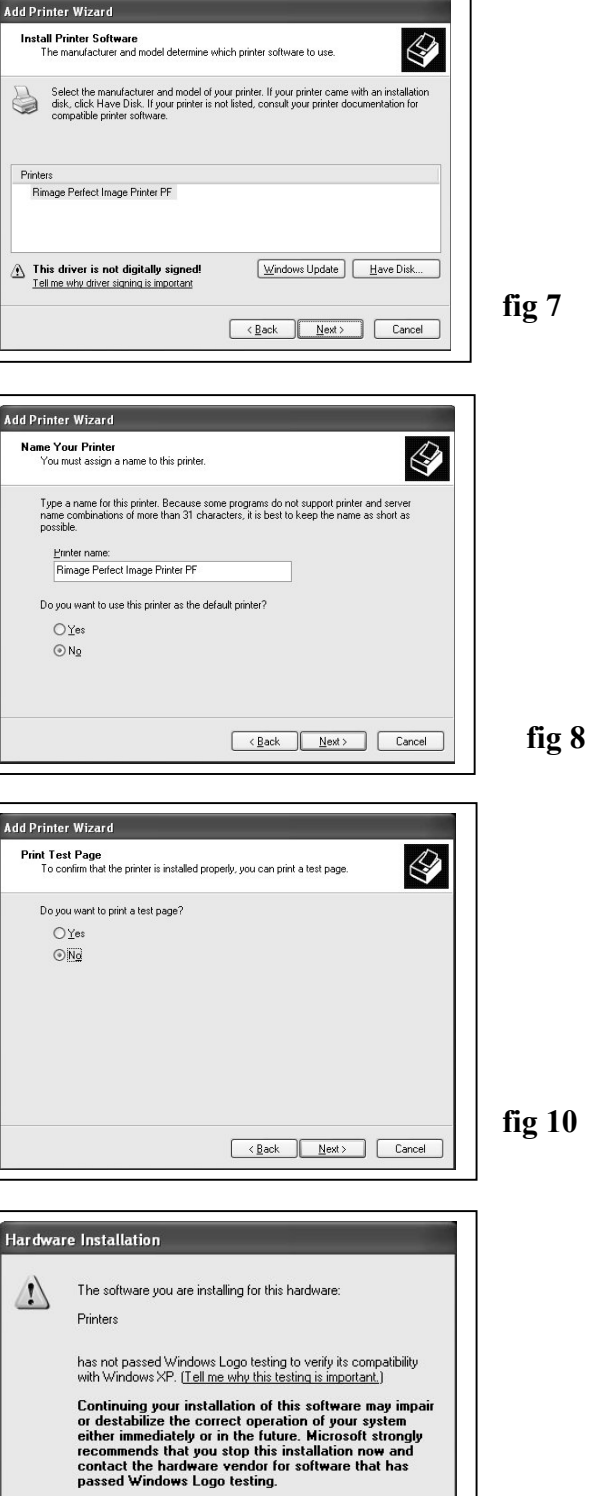

fig 12

#### Adjusting the Prism Plus Printer Driver Settings (cont.)

#### **Device Settings**

- 1. Go to Start-> Settings -> Printers
- 2. Right-click on the Rimage Perfect Image Printer PF printer in the Printers Folder
- 3. Go to Properties
- 4. Go to the Device Settings Tab
- 5. For the Scribe Program to use the printer effectively, please match the settings of your printer driver to the example on the right-side of this page.
- 6. To save settings, Click Apply and OK to exit.

\*\*\*NOTE: Any changes made to the printer driver settings, require a NEW PRN file to be made. If you change one of the settings, be sure to create a NEW PRN file.\*\*\*

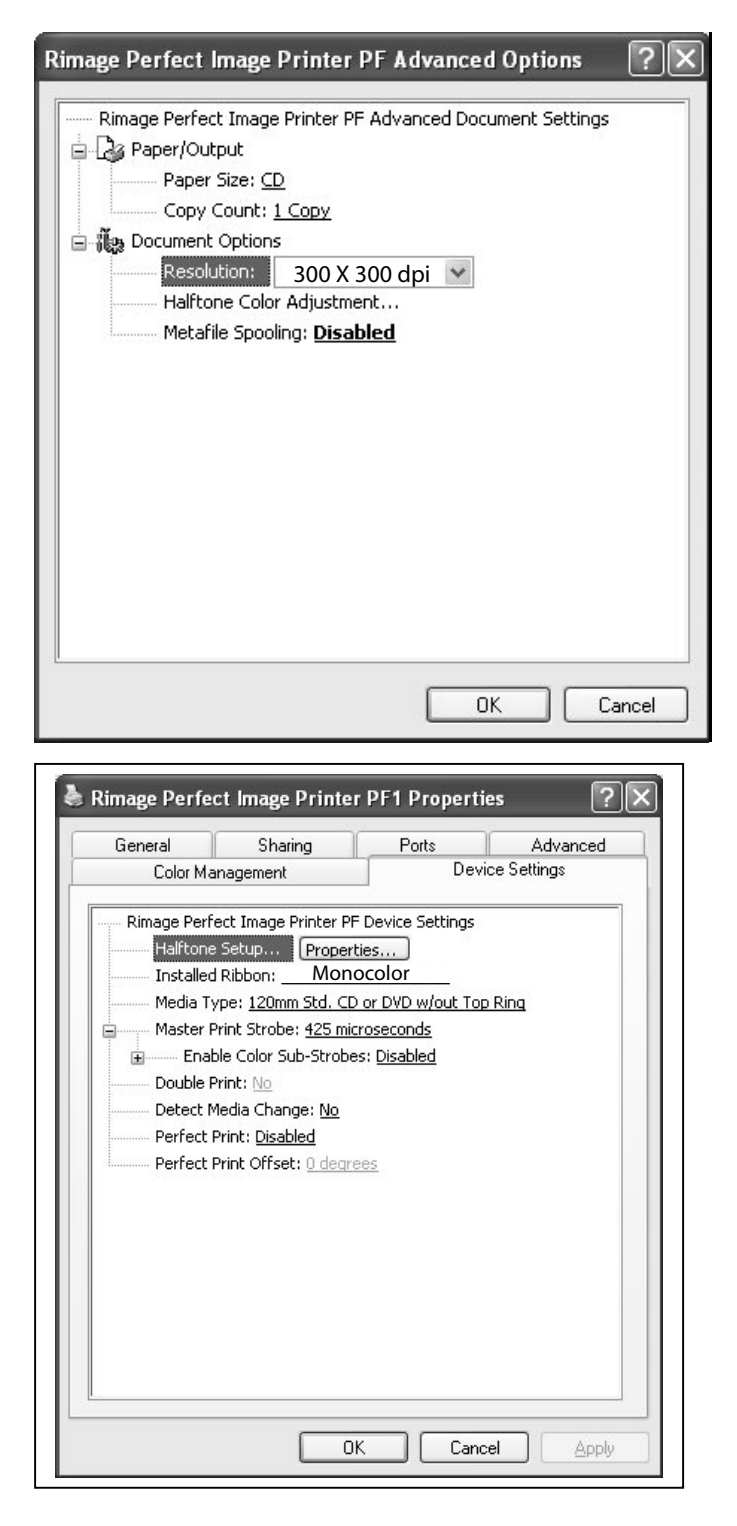

### Installing CD Designer Software Suite\*

\* When Prism Plus and Duplicator are purchased together, CD Designer Software is pre-installed at the factory. \*2000 & 9000 Series Only

- 1. Place CD in Drive. Installation will start automatically.
- 2. Click Next to begin installation. (fig1)

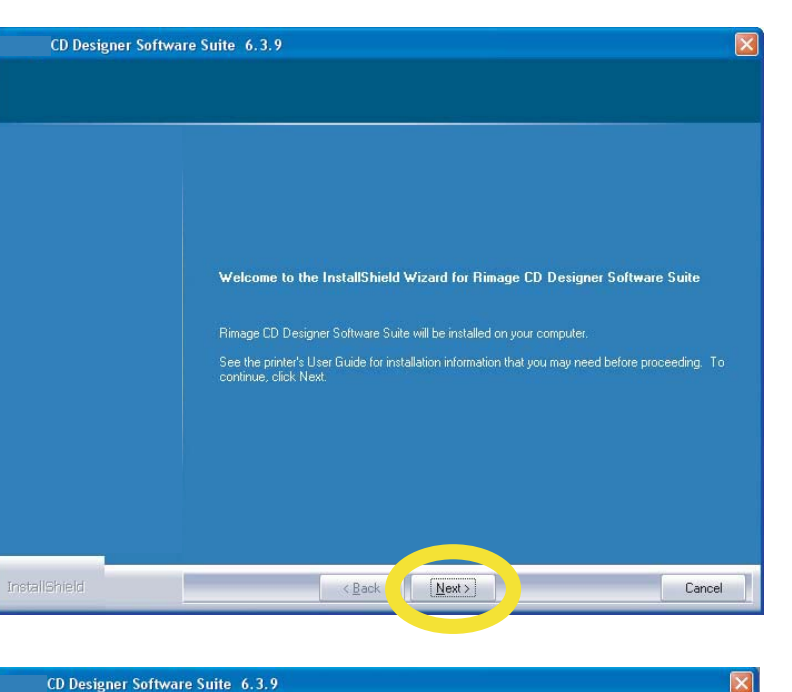

3. Select Prism Plus from list of printers, then click Next. (fig 2)

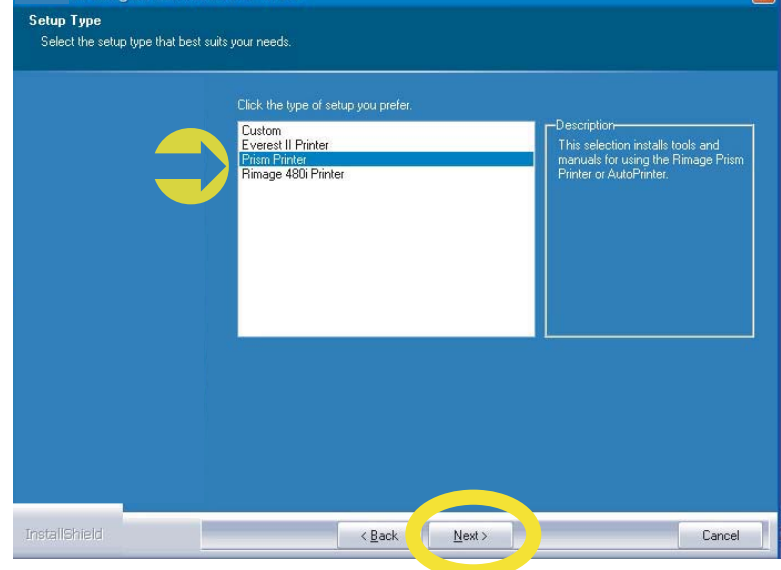

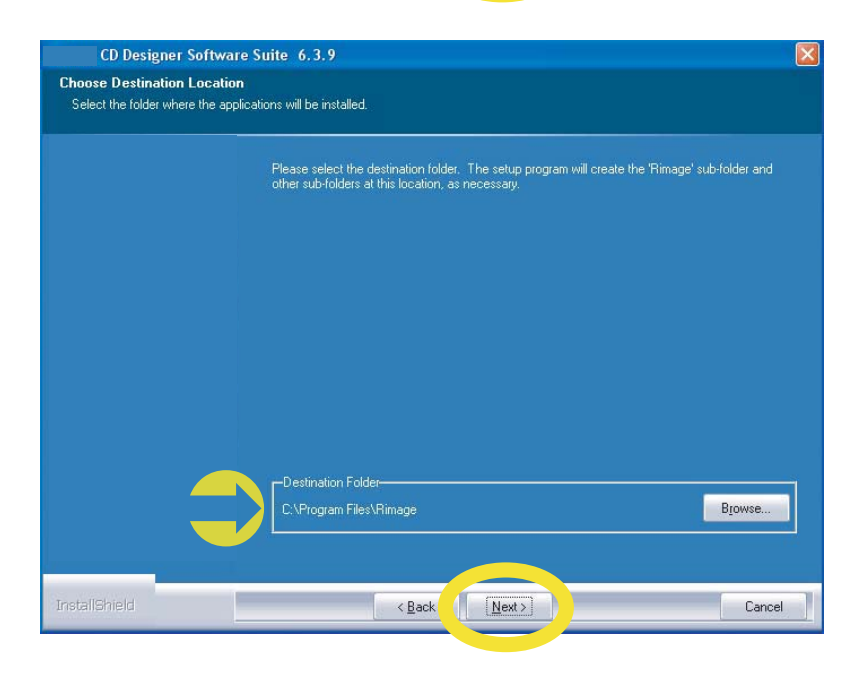

Fig 2

Fig 1

4. Select Destination Folder, then click NEXT. (fig 3)

#### **Installing CD Designer Software Suite - Continued**

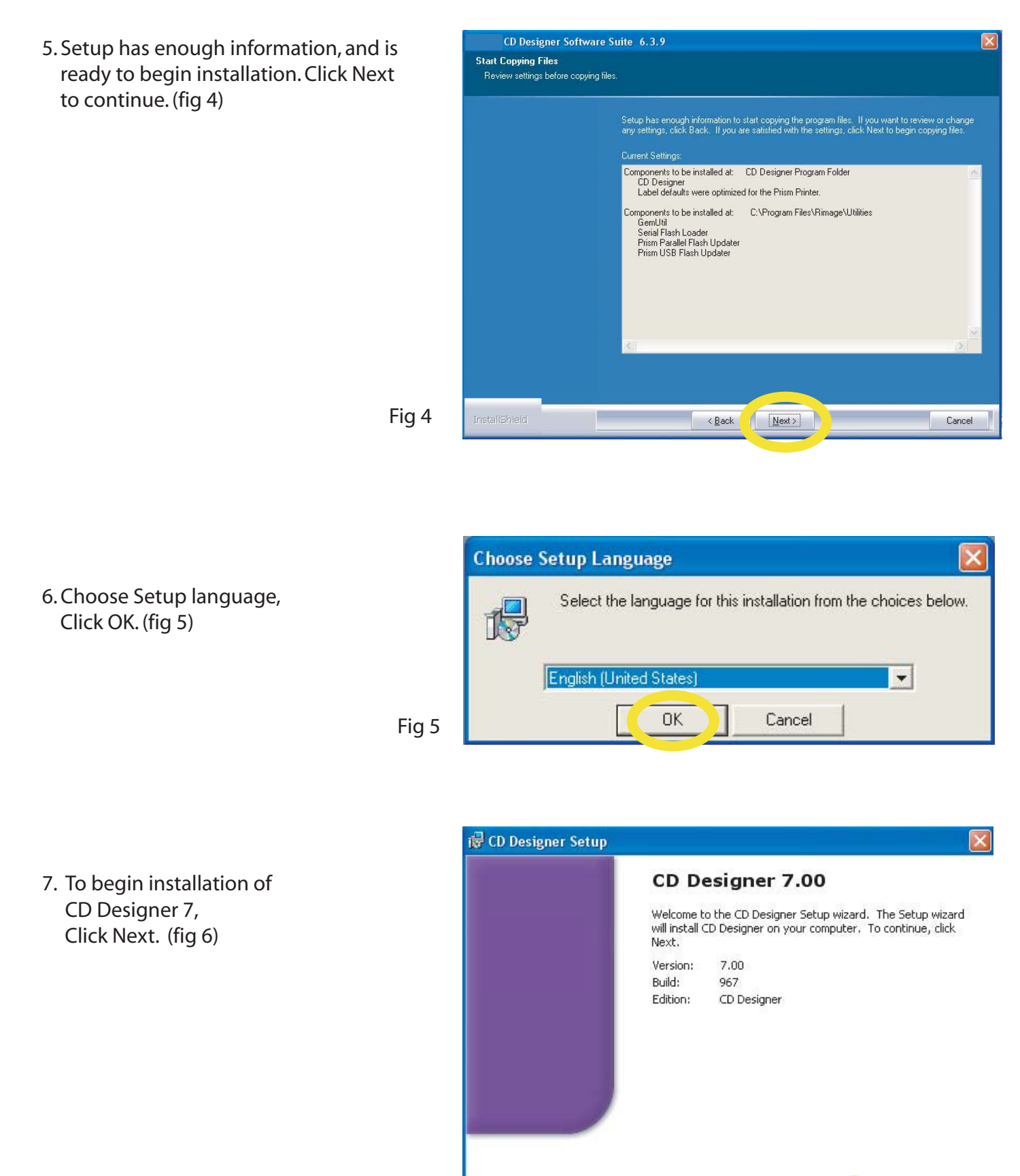

Next >

Cancel

#### **Installing CD Designer Software Suite - Continued**

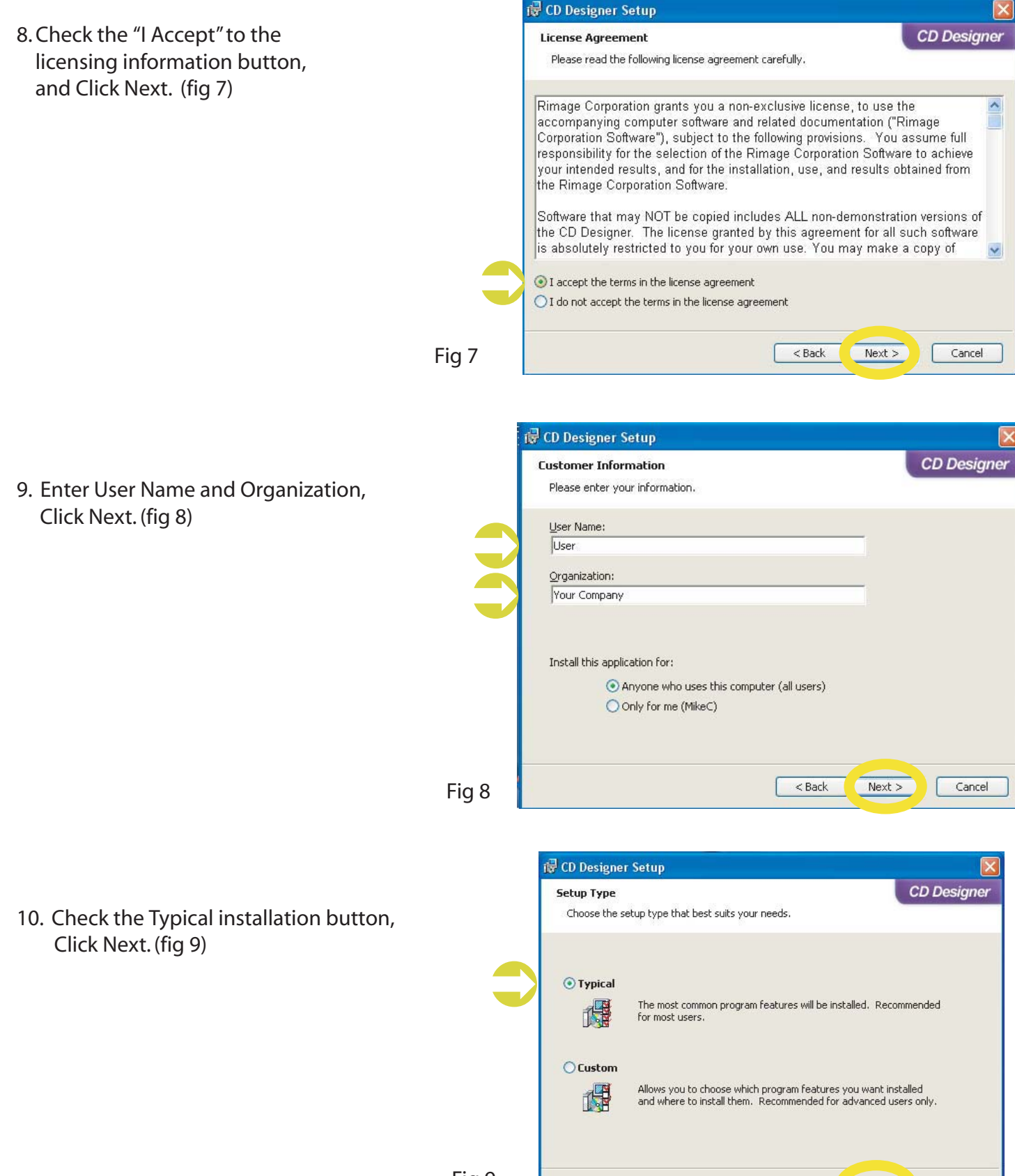

< Back

Next >

Cancel

### **Installing CD Designer Software Suite - Continued**

11. Click Install to begin Installation. (fig 10)

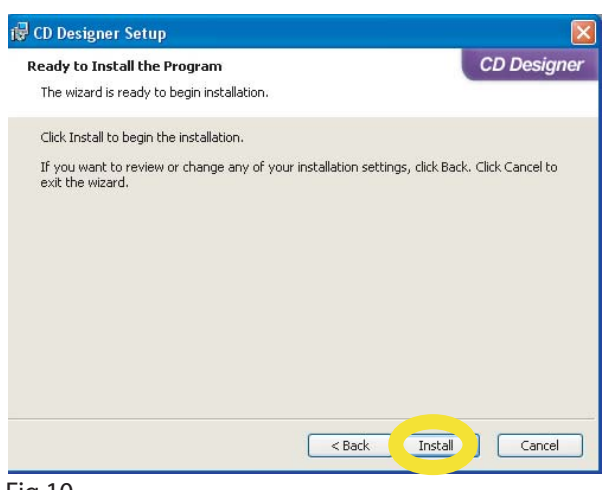

Fig 10

12. Click Finish to exit

CD Designer Setup Wizard. (fig 11)

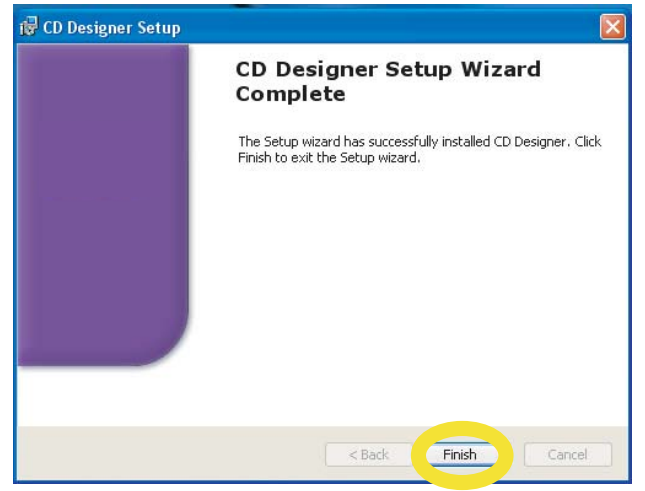

#### Fig 11

13. Click Finish to exit

CD Designer Software Suite. (fig 12)

| Rimage CD Designer Software Suite 6.3.9 |                                                                                              |  |
|-----------------------------------------|----------------------------------------------------------------------------------------------|--|
|                                         |                                                                                              |  |
|                                         |                                                                                              |  |
|                                         |                                                                                              |  |
|                                         |                                                                                              |  |
|                                         | InstallShield Wizard Complete                                                                |  |
|                                         |                                                                                              |  |
|                                         | The InstallShield Wizard has successfully installed Rimage CD Designer Software Suite. Click |  |
|                                         | Finish to exit the wizard.                                                                   |  |
|                                         |                                                                                              |  |
|                                         |                                                                                              |  |
|                                         |                                                                                              |  |
|                                         |                                                                                              |  |
|                                         |                                                                                              |  |
|                                         |                                                                                              |  |
|                                         |                                                                                              |  |
|                                         |                                                                                              |  |
|                                         |                                                                                              |  |
|                                         |                                                                                              |  |
|                                         |                                                                                              |  |
|                                         |                                                                                              |  |
|                                         |                                                                                              |  |
|                                         |                                                                                              |  |
|                                         |                                                                                              |  |
|                                         |                                                                                              |  |
|                                         | < Back Finish Cancel                                                                         |  |
|                                         |                                                                                              |  |

## Generating a PRN file for Prism PLUS printer.

(Prism Plus Driver Must Be Installed On The PC That is Being Used To Generate The PRN File)

- 1) Open up CD Designer software.
- 2) Create a design. You should save all projects as a CD designer file for future implementation. Go toFile => Save As... type in a file name.

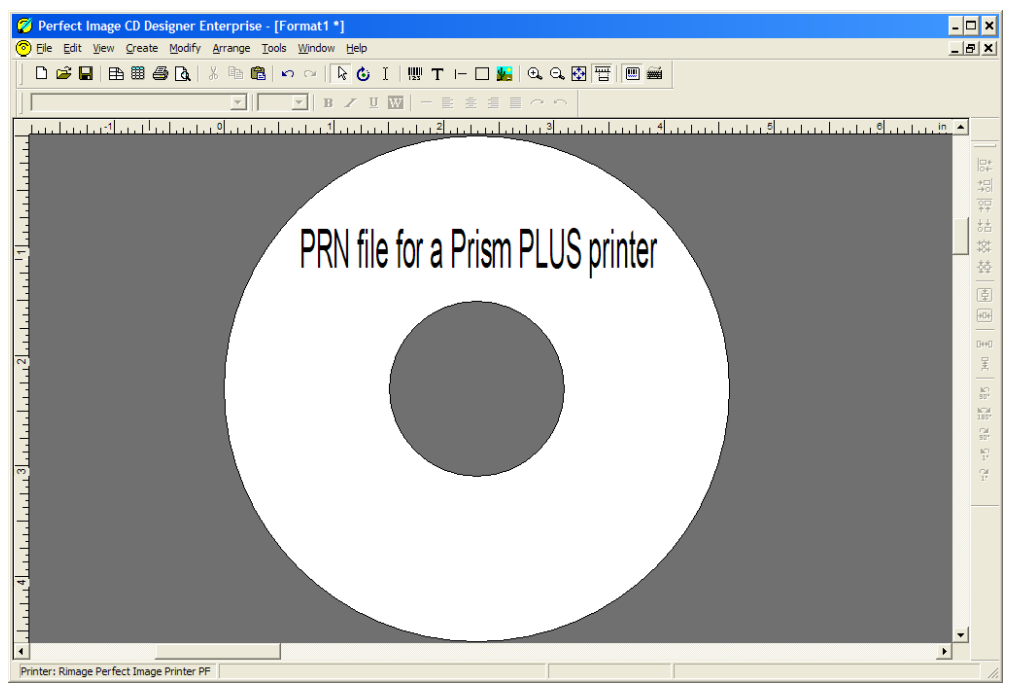

fig.1 CD Designer software.

- 3) To generate a PRN file go to File => Print...
- 4) Highlight the Rimage Perfect Image Printer PF as shown on fig.2

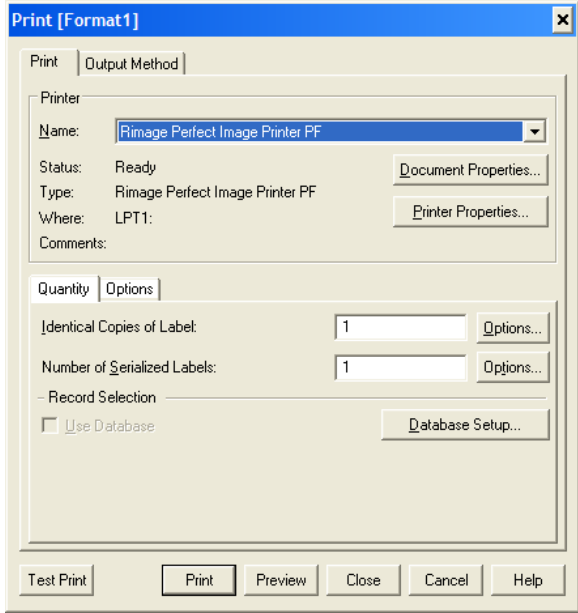

fig.2 Select the Prism PLUS printer

5) Go to Option tab then check the Print to File box then press Print button as shown on a fig.3

| Print [Form                                                                                                    | at1] ×                                                                                                    |  |  |
|----------------------------------------------------------------------------------------------------|----------------------------------------------------------------------------------------------------|--|--|
| Print Out                                                                                                    | put Method                                                                                                    |  |  |
| Printer                                                                                                    |                                                                                                    |  |  |
| <u>N</u> ame:                                                                                                    | Rimage Perfect Image Printer PF                                                                                               |  |  |
| Status:<br>Type:<br>Where:<br>Comments:                                                                                                    | Ready     Document Properties       Rimage Perfect Image Printer PF     Printer Properties       LPT1:     Printer Properties |  |  |
| Quantity Options                                                                                                    |                                                                                                    |  |  |
| Quantity       Options         Log Print Job       Automatically Print Again         Print to File       Print to File         Enable Prompting       Enable Prompting         Befresh Database(s)       Print to File |                                                                                                    |  |  |
| Test Print                                                                                                    | Print Preview Close Cancel Help                                                                                               |  |  |

- fig. 3 Check the Print to file box under Options tab.
  - 6) Click OK to generate Print to File Diaolog box. Fig 4

Type the name\* and location of the output PRN file. You MUST use the .PRN extension to successfully generate a PRN file. Fig 4

\* Note - To submit the .prn, The file must be named 1.prn for Scribe SA and Scribe EC Standalone units.

When using Relay Mode, Simply name the print files 1.prn, 2.prn, 3.prn etc. to correspond to your masters.

| 🐺 Print Wizard - Print To File        | × |
|---------------------------------------|---|
| Enter File Name                       | ٦ |
| C:\1.prn Browse                       |   |
| T Auto Overwrite                      |   |
| · · · · · · · · · · · · · · · · · · · |   |
| < Back Next > Print Cancel Help       |   |

fig. 4 Naming and saving a PRN file.

7) You have successfully generated a PRN file.

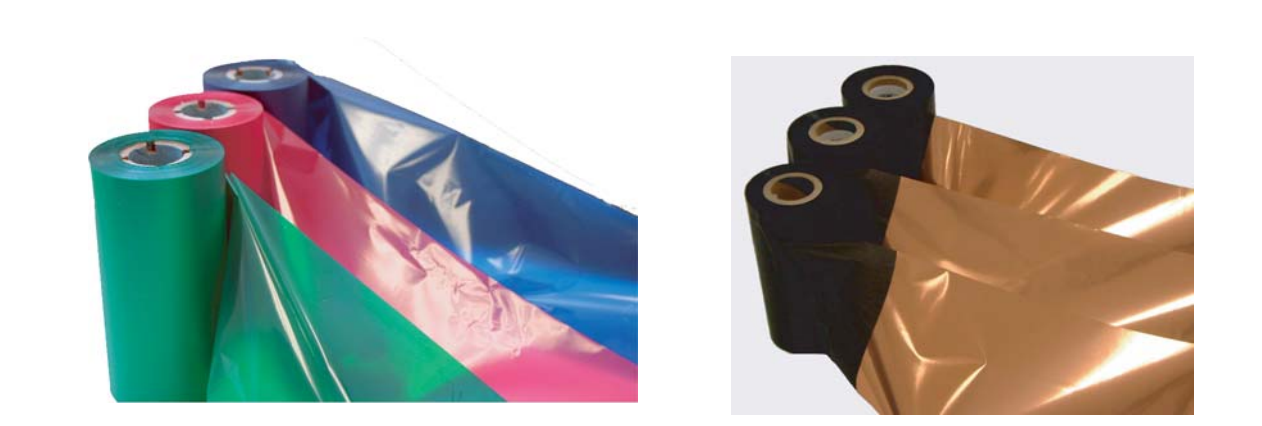

# Thermal Prism Ribbons CD/DVD Printer Ribbons The Gold Standard To Order Prism Ribbons or Inkjet printer supplies Call 001 631 249-9393 x205 www.mfdigital.com

| DESCRIPTION                          |
|--------------------------------------|
| 750' Black Ribbon                    |
| for Prism Plus (Fine Line Print)     |
| 656' Red Ribbon                      |
| for Prism Plus & Spectrum 2 Printers |
| 656' Blue Ribbon                     |
| for Prism Plus & Spectrum2 Printers  |
| 656' Green Ribbon                    |
| for Prism Plus & Spectrum2 Printers  |
| 656' Multi Ribbon for Prism Plus     |
|                                      |